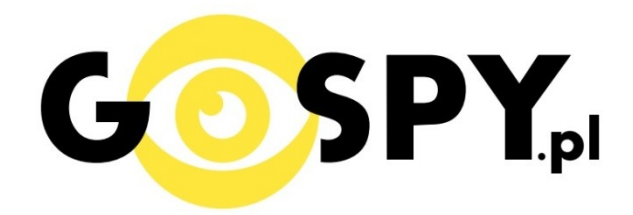

# INSTRUKCJA OBSŁUGI

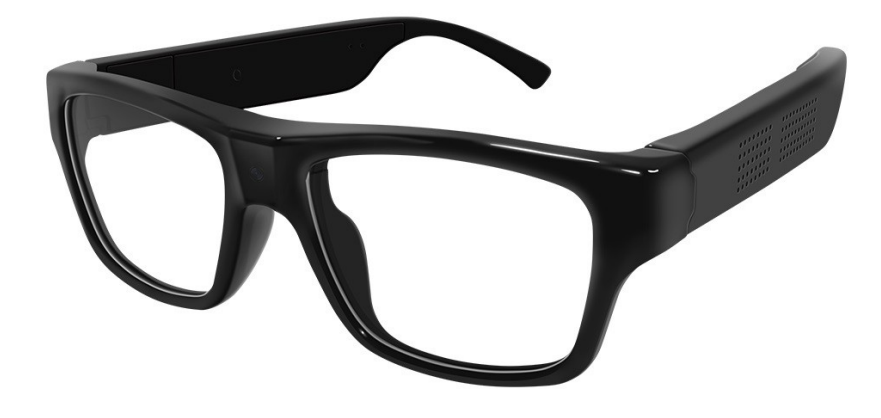

# **OKULARY Z KAMERĄ**

# **High-Tech Touch HD 1080P**

INSTRUKCJĘ W KOLOROWEJ WERSJI CYFROWEJ MOŻNA ZNALEŹĆ NA WWW.KAMERYSZPIEGOWSKIE.WAW.PL

(w wyszukiwarce na dole strony wpisz kod: 611)

## Zalecenia bezpieczeństwa i ostrzeżenia.

- 1. Należy chronić urządzenie przed działaniem promieni słonecznych, wysoka, temperatura, wilgocią czy wodą. Wymienione czynniki mogą być przyczyną zmniejszenia wydajności urządzenia jak również doprowadzić do jego uszkodzenia.
- 2. Nie należy zdejmować obudowy urządzenia ani umieszczać w niej przedmiotów.
- 3. Nie należy używać siły ani przedmiotów mogących doprowadzić do uszkodzenia urządzenia.
- 4. Należy używać dedykowanego źródła zasilania. Stosowanie nieodpowiedniego zasilania może być przyczyną uszkodzenia sprzętu.
- 5. Nie należy podejmować prób samodzielnych napraw. W przypadku stwierdzenia usterki należy skontaktować się z autoryzowanym serwisem.
- 6. Urządzenia powinny być instalowanie w miejscach zapewniających ich odpowiednią wentylację,
- Należy unikać kontaktu z substancjami oleistymi, parą wodną czy innymi zabrudzeniami. Jeżeli produkt będzie miał kontakt z wodą należy niezwłocznie odłączyć go z prądu zachowując należytą ostrożność;
- 8. Szczegółowe warunki ograniczonej gwarancji, jak i okresu jej trwania, znajdują się na stronie internetowej dystrybutora.
- 9. Firma Nexus Jarosław Gaładyk zapewnia profesjonalną pomoc techniczną związaną z oferowanymi przez siebie urządzeniami, a także serwis gwarancyjny i pogwarancyjny.
- **10**. Wszelkie testy i naprawy powinny być wykonywane przez wykwalifikowanych personel. Producent nie ponosi odpowiedzialności za wszelkie szkody, powstałe przez nieautoryzowane przeróbki lub naprawy a takie działanie grozi utratą gwarancji.
- **11.** Urządzenie powinno być przechowywane oraz transportowane w oryginalnym opakowaniu zapewniającym odpowiednią ochronnę przed wstrząsami mechanicznymi.
- 12. Urządzenie zostało zaprojektowane i wyprodukowane z najwyższą starannością o bezpieczeństwo osób instalujących i użytkujących. Dla zapewnienia bezpieczeństwa pracy, należy stosować się do wszelkich wskazań zawartych w tej instrukcji, jak i instrukcjach obsługi urządzeń towarzyszących (np. komputera PC)

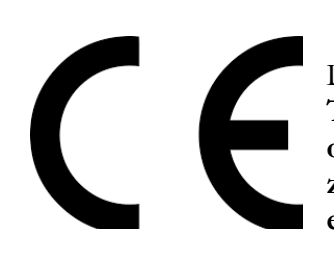

#### Deklaracja zgodności UE

Ten produkt oraz –jeśli ma to zastosowanie –dostarczane z nim akcesoria są oznaczone znakiem "CE", co oznacza spełnianie wymagań obowiązujących zharmonizowanych norm europejskich, wymienionych w dyrektywie elektromagnetycznej.

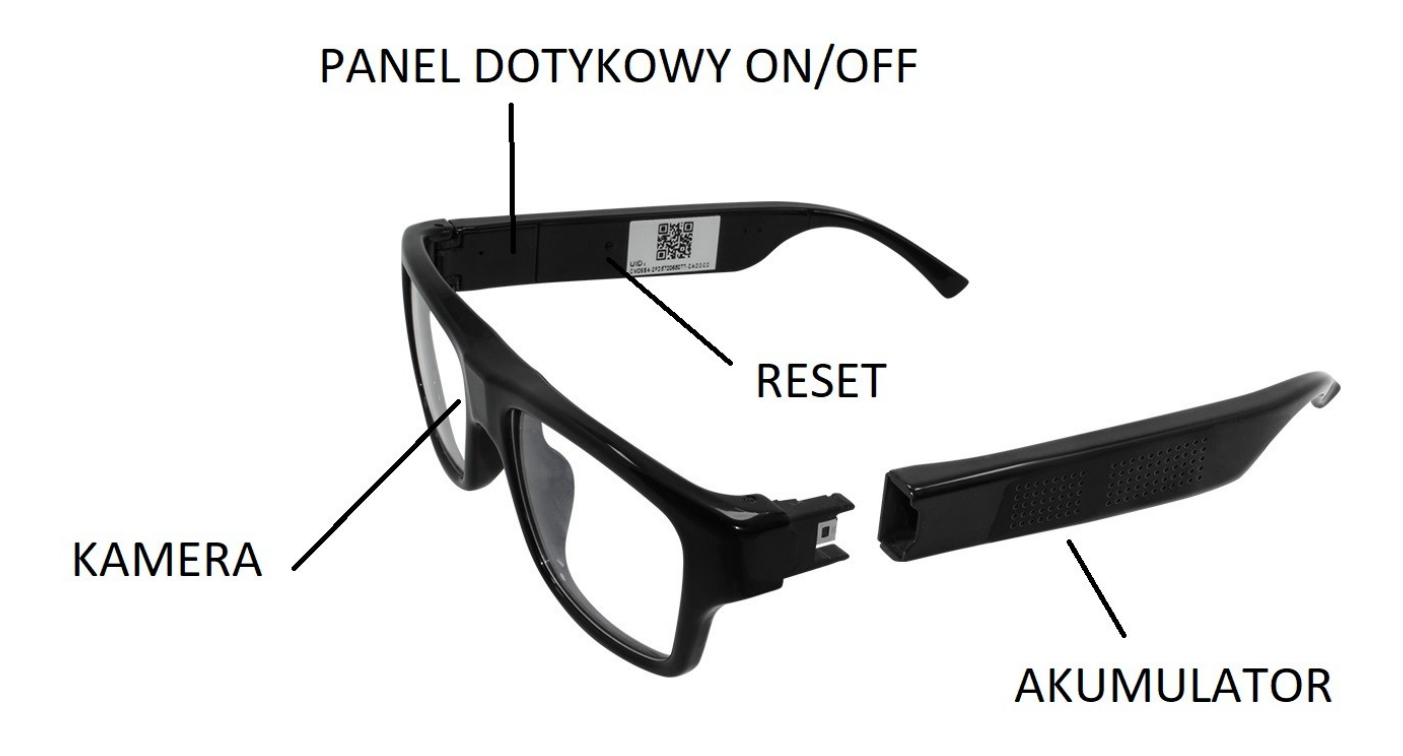

#### I PRZED PIERWSZYM UŻYCIEM:

**Ładowanie** - przed pierwszym użyciem należy naładować akumulator, ładując go przez minimum 2,5-3h. Proces ładowania polega na podłączeniu baterii (całego uchwytu okularów) do załączonego adaptera. Uchwyt z baterią należy umieścić po stronie, gdzie znajdują się dwa wyjścia usb, a kabel zasilający po stronie z napisem **5V DC IN**. Cały zestaw należy podłączyć do komputera poprzez port USB za pomocą dołączonego kabla lub do ładowarki sieciowej 5V 1A.

**Karta micro SD** - przed użyciem kamery należy umieścić w slocie kartę micro SD o pojemności do 32GB. Slot na karty Micro SD znajduje się w prawym uchwycie, jest to szczelina widoczna po złożeniu okularów.

UWAGA: Proszę zachować ostrożność przy wkładaniu karty micro SD do slotu w uchwycie okularów. Kartę należy wsunąć stykami w stronę okularów, a napisami w stronę użytkownika.

#### **II SZYBKI START:**

 Włączanie/ wyłączanie – aby włączyć okulary należy złapać za prawy uchwyt tak, by kciuk znalazł się na płytce dotykowej (znajduje się w niej dioda) od strony wewnętrznej i palec wskazujący po przeciwnej stronie (zewnętrznej). Chwilę przytrzymać (do ok 2 sekund) aż zapali się niebieska dioda (ta na płytce dotykowej). Dioda zapali się, zgaśnie na około 10 sekund, znów się zapali i po kolejnych kilku sekundach zostanie nadana wiadomość głosowa a dioda zacznie migać. Okulary nadają się do użytku podczas migania diody.

By wyłączyć urządzenie należy złapać prawy uchwyt tak samo jak przy włączaniu i przytrzymać około 1 sekundy.

**Podgląd Wi-Fi na telefonie**- Zainstaluj aplikację PRO ICAM. Aplikację dla systemu Android oraz iOS pobierzesz za darmo. UWAGA – aplikacja powinna mieć dokładną nazwę

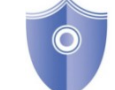

- Zanim uruchomisz aplikację "PRO ICAM" otwórz listę sieci WiFi w Twoim telefonie. Odnajdź sieć Wifi o nazwie "CMxxxx-xxxxx" i połącz się z nią (brak hasła). Jeżeli na liście sieci Wi-Fi nie ma sieci o nazwie zaczynającej się od "YMxxxx-xxxxx"
- 1. d Uruchom aplikację PRO ICAM.

PRO ICAM i ikonę

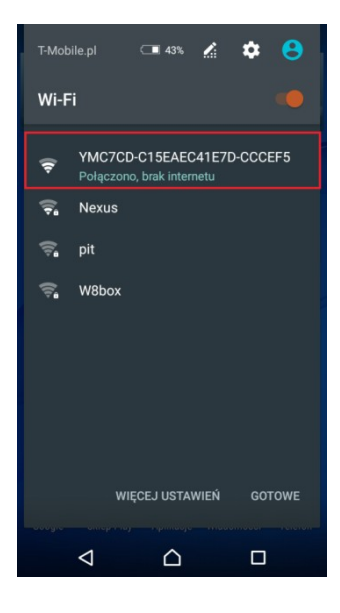

- 2. Uruchom aplikację PRO ICAM.
- 3. W oknie aplikacji w prawym górnym rogu naciśnij ikonę lupy

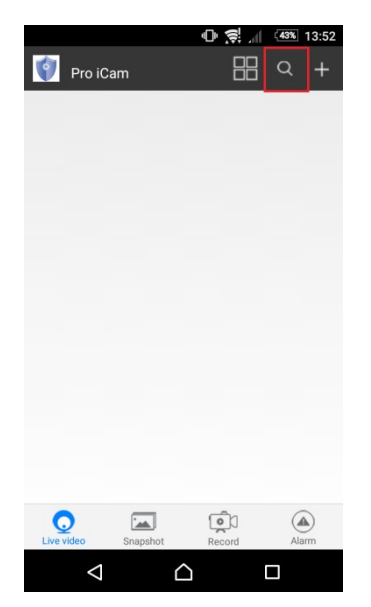

4. Wybierz dostępne urządzenie.

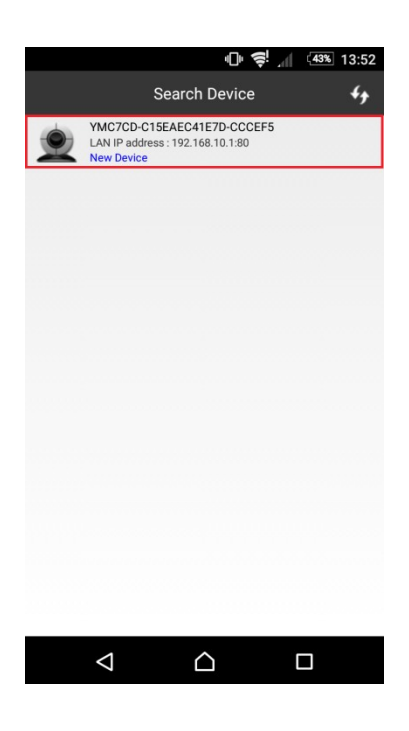

5. Aby dodać kamerę naciśnij "OK"

|            |           | 0 🔶 📶    | 43% 13:52 |
|------------|-----------|----------|-----------|
| 👘 Pro      | o iCam    | 88       | Q +       |
|            | Cam       |          | ø         |
|            | Online    |          |           |
|            |           |          |           |
|            |           |          |           |
|            |           |          |           |
|            |           |          |           |
|            |           |          |           |
|            |           |          |           |
|            |           |          |           |
|            |           |          |           |
|            |           |          |           |
|            |           |          |           |
|            |           |          |           |
|            |           |          |           |
|            |           |          |           |
| 0          | <b>Eu</b> | (a)      |           |
| Live video | Snapshot  | Record   | Alarm     |
|            | <         | $\wedge$ |           |
|            | 7         |          |           |

6. . Do okna głównego w aplikacji zostanie dodana kamera. Wybierz ją, aby uzyskać podgląd.

|                 | 电 🥰 📶 🚳 13:52              |  |  |  |
|-----------------|----------------------------|--|--|--|
| +               | New Device 🗸 🗸             |  |  |  |
| Name            | Cam                        |  |  |  |
| UID             | YMC7CD-C15EAEC41E7D-CCCEF! |  |  |  |
| Password        |                            |  |  |  |
|                 | QR Scan                    |  |  |  |
|                 | Search(Lan)                |  |  |  |
|                 | ок                         |  |  |  |
|                 |                            |  |  |  |
|                 |                            |  |  |  |
|                 |                            |  |  |  |
|                 |                            |  |  |  |
| $\triangleleft$ |                            |  |  |  |

 Jeżeli pierwszy raz uruchamiasz podgląd z kamery to będziesz poproszony o zmianę hasła. Naciśnij change, a następnie w polu "new password" wprowadź nowe hasło. W polu "confirm password" powtórz wprowadzone nowe hasło i zatwierdź OK..

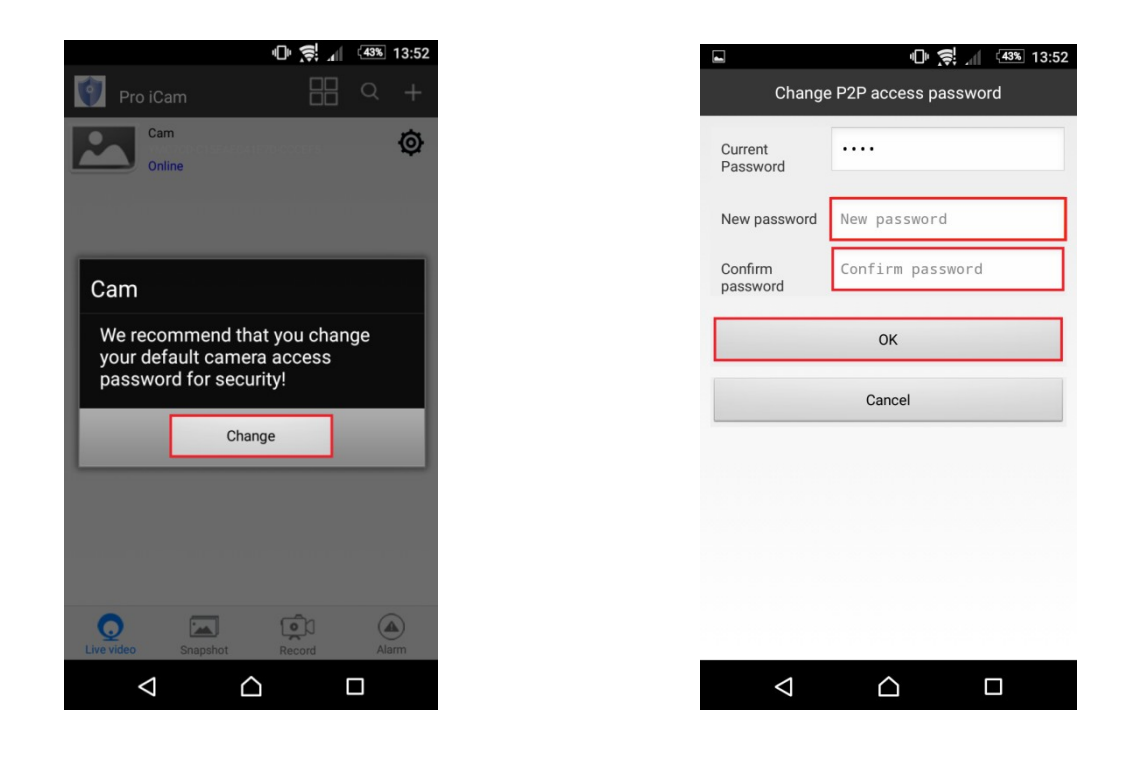

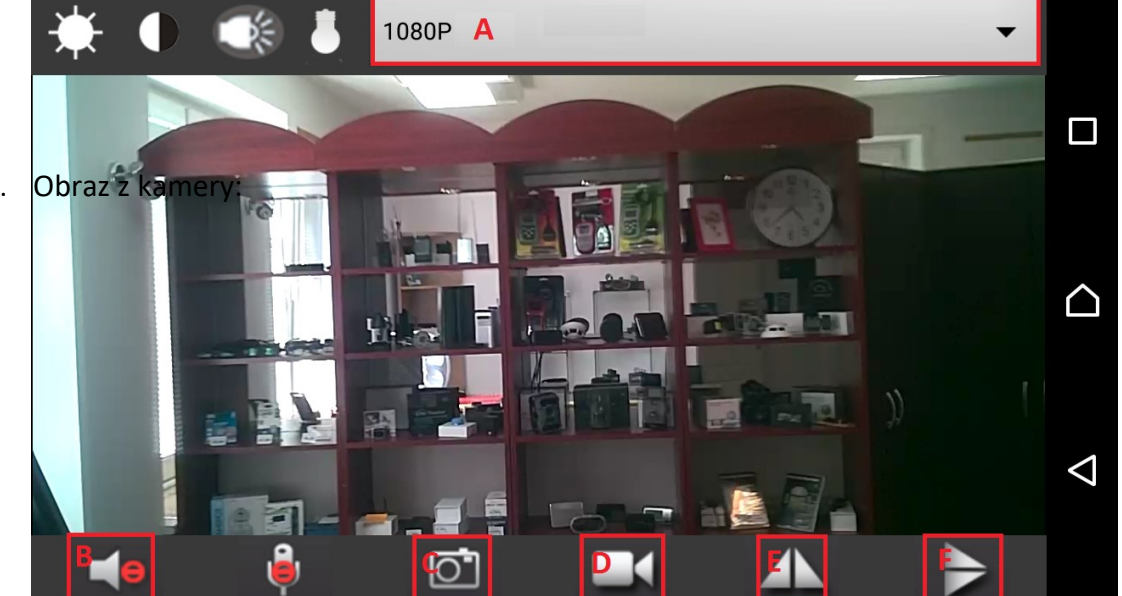

8.

- 9. POLE A- w tym polu możliwa jest zmiana rozdzielczości wyświetlanego obrazu z kamery.
- 10. POLE B- naciśnij ikonę głośnika, aby podczas podglądu uzyskać dźwięk z kamery.
- 11. **POLE C** naciśnij ikonę aparatu, aby wykonać zdjęcie. Zdjęcie zapisze się na pamięci Twojego telefonu.
- 12. **POLE D-** naciśnij ikonę kamery, aby rozpocząć nagrywanie wideo, aby zastopować nagrywanie ponownie naciśnij tą samą ikonę. Film zapisze się na pamięci Twojego telefonu.
- 13. POLE E- naciśnij tą ikonę, aby przekręcić obraz poziomo.
- 14. POLE F- naciśnij tą ikonę, aby przekręcić obraz pionowo.

## PODGLĄD Z DOWOLNEGO MIEJSCA NA ŚWIECIE

**1.** W oknie głównym aplikacji wciśnij ikonę "koła zębatego" obok nazwy kamery. Następnie wybierz "Advance Config".

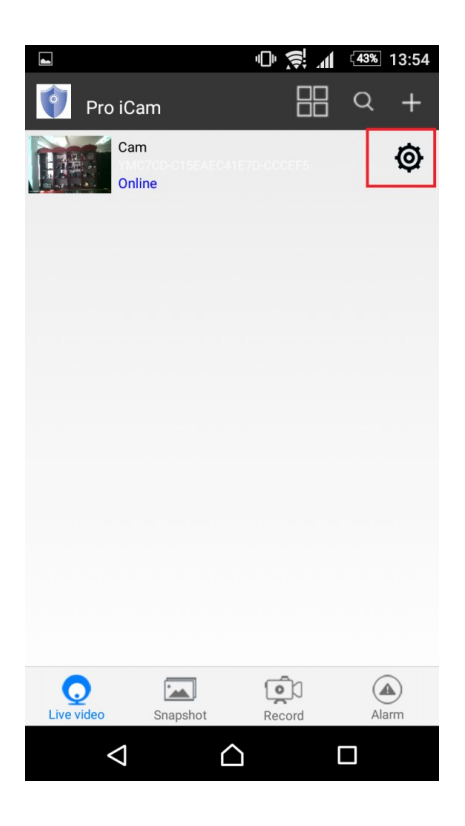

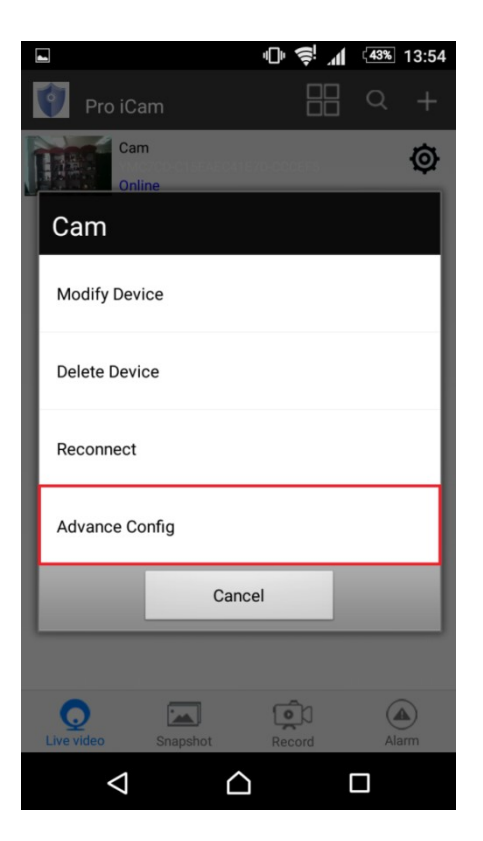

2. Wybierz "WiFi Config"

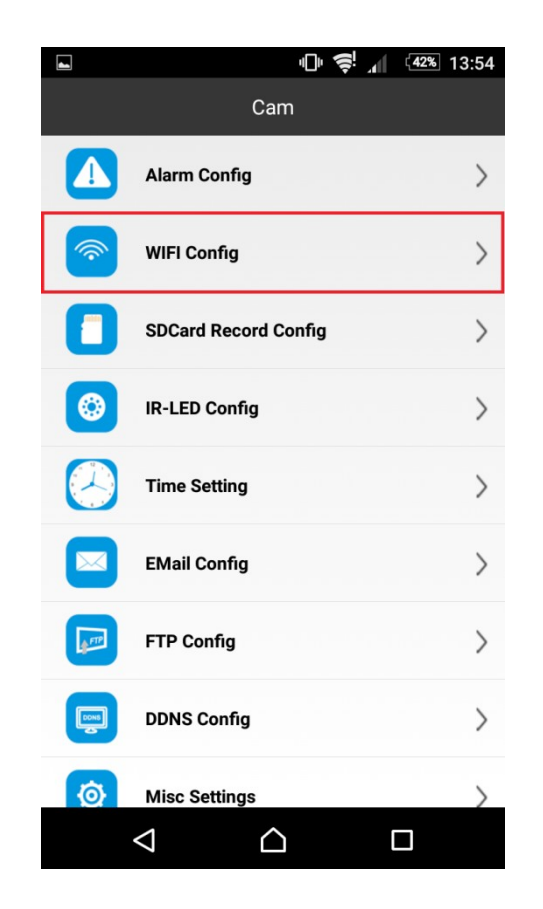

 Wybierz swoją sieć domową (np. DOM1234) i wpisz hasło (np. 123456) i naciśnij OK. Kamera zostanie uruchomiona ponownie, zostanie połączona z routerem. Czas ponownego uruchomienia wynosi około 3 minut.

| -               | <b>"□" 😂</b> ."  | 42% 13:55  |
|-----------------|------------------|------------|
|                 | WIFI Config      |            |
| SSID            | Nexus            | <b>▼</b>   |
| Password        | Password         | *7         |
| Show password   |                  | $\bigcirc$ |
| AP is enabled   |                  |            |
|                 |                  |            |
|                 | ОК               |            |
|                 | Cancel           |            |
|                 |                  |            |
|                 |                  |            |
|                 |                  |            |
| $\triangleleft$ | $\bigtriangleup$ |            |

Po ponownym uruchomieniu kamery będzie możliwość podglądu na żywo z każdego miejsca na świecie. Możesz wyłączyć sieć WIFI w swoim telefonie i włączyć transfer danych komórkowych (internet w telefonie).

### **III INFORMACJE DODATKOWE:**

**1. Odczyt plików w komputerze** - aby dokonać odczytu plików, należy podłączyć kartę micro sd poprzez dołączony w zestawie adapter do komputera. Czytnik kart zostanie wykryty jako pamięć masowa. Należy wybrać odpowiedni plik, dwukrotnie kliknąć myszką, pobrać zapisany plik z katalogu i zapisać na dysku komputera. Wybrane pliki są gotowe do odtwarzania.

**2. Ustawiania czasu** - po wykonaniu zdjęcia lub nagraniu filmu na karcie micro SD automatycznie utworzy się plik tekstowy zawierający datę i godzinę. Aby zmienić parametry należy kliknąć dwukrotnie w ten plik i wprowadzić aktualne dane według istniejącego schematu. Po zapisaniu pliku czas i data zostaną zaktualizowane.

Jeżeli plik tekstowy nie tworzy się automatycznie można utworzyć go ręcznie. W tym celu w folderze głównym karty pamięci tworzymy nowy plik tekstowy o nazwie "TAG" i następnie wpisujemy aktualną datę i godzinę według następującego schematu:

2012-05-01 23:59:59

### 5. Rozwiązywanie problemów Kamera nie działa mimo ładowania

- należy poprawnie umieścić kartę micro SD lub ją sformatować
- należy użyć innej ładowarki

## Informacja dla użytkowników o pozbywaniu się urządzeń elektrycznych i elektronicznych, baterii i akumulatorów (gospodarstwo domowe).

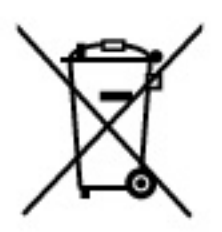

Przedstawiony symbol umieszczony na produktach lub dołączonej do nich dokumentacji informuje, że niesprawnych urządzeń elektrycznych lub elektronicznych nie można wyrzucać razem z odpadami gospodarczymi. Prawidłowe postępowanie w razie konieczności pozbycia się urządzeń elektrycznych lub elektronicznych, utylizacji, powtórnego użycia lub odzysku podzespołów polega na przekazaniu urządzenia do wyspecjalizowanego punktu zbiórki, gdzie będzie przyjęte bezpłatnie. W niektórych krajach produkt można oddać lokalnemu dystrybutorowi podczas zakupu innego urządzenia.

Prawidłowa utylizacja urządzenia umożliwia zachowanie cennych zasobów i uniknięcie negatywnego wpływu na zdrowie i środowisko, które może być zagrożone przez nieodpowiednie postępowanie z odpadami.Szczegółowe informacje o najbliższym punkcie zbiórki można uzyskać u władz lokalnych. Nieprawidłowa utylizacja odpadów zagrożona jest karami przewidzianymi w odpowiednich przepisach lokalnych.

## Użytkownicy biznesowi w krajach Unii Europejskiej

W razie konieczności pozbycia się urządzeń elektrycznych lub elektronicznych, prosimy skontaktować się z najbliższym punktem sprzedaży lub z dostawcą, którzy udzielą dodatkowych informacji.

## Pozbywanie się odpadów w krajach poza Unią Europejską

Taki symbol jest ważny tylko w Unii Europejskej.

W razie potrzeby pozbycia się niniejszego produktu prosimy skontaktować się z lokalnymi władzami lub ze sprzedawcą celem uzyskania informacji o prawidłowym sposobie postępowania.